## 音量を調整する

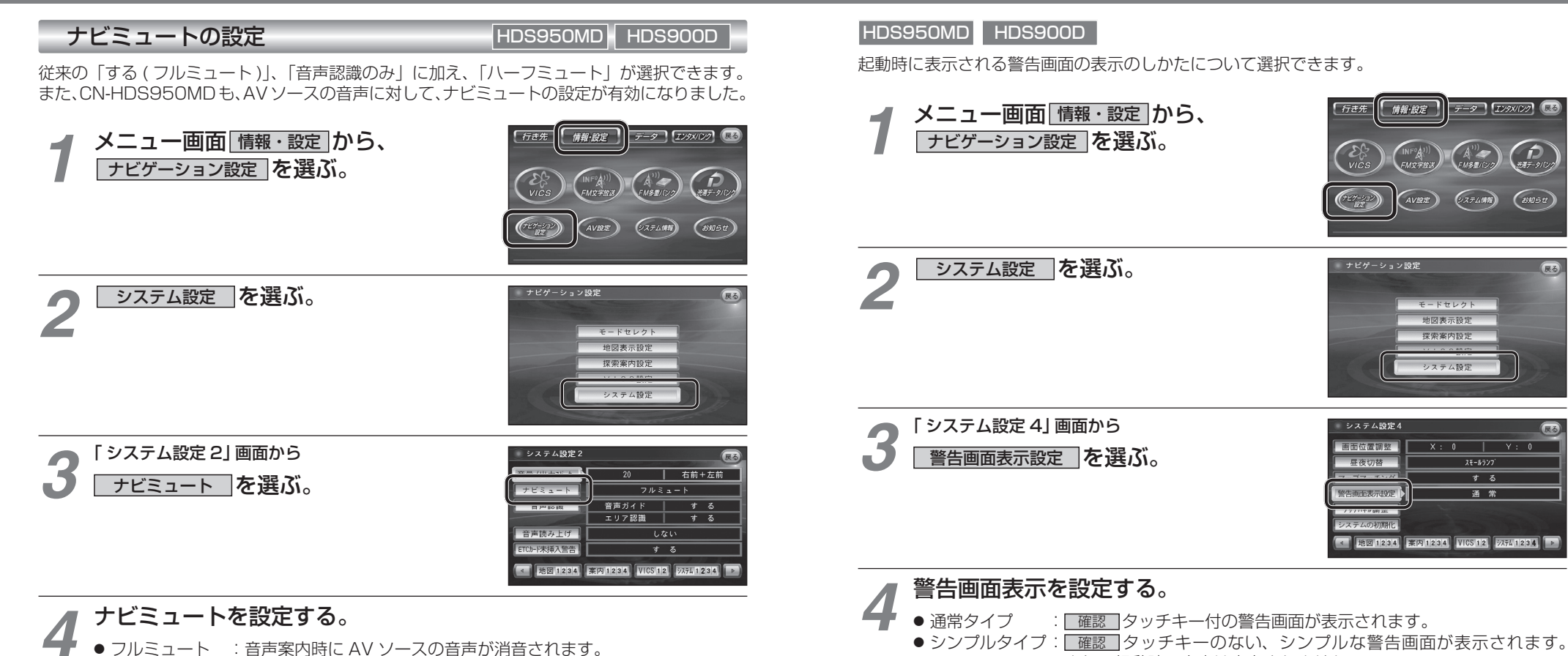

警告画面表示の設定

- ハーフミュート:音声案内時に AV ソースの音量が約7 ステップ下がります。
- 音声認識のみ : 音声認識時のみ、AV ソースの音声が消音されます。

## AVの音声を一時的に消音する(ミュート) HDS950MD HDS930MD

## MUTEを押す。

● [MUTE]ボタンを押して消音されるのは、AV ソースの音声のみです。 ナビゲーションの音声は消音されません。

お知らせ

※ CN-HDS900D には、ミュート機能はありません。

また、起動時の音声は出力されません。

データ IV9×1129 🔬

9274MM

モードセレクト 地図表示設定

探索案内設定

システム設定

X · N

ams t

V · 0

する

通常

展る